# EXERCICES WINDOWS

L'objectif de cette série d'exercices et de vous familiariser avec le système d'exploitation et d'utiliser les fonctions de base qui vous permettrons d'être le plus à l'aise possible avec l'environnement informatique.

<u>**1** Editez</u> (ouvrez) le document qui se nomme Exercice Windows que vous avez enregistré dans votre dossier « Mes document ».

2 <u>Enregistrez</u> ce document avec le nom <u>Exo Windows</u> dans un dossier que vous aller créer lors de l'enregistrement, et que vous nommerez <u>Mes Exercices</u>.

Fichier / Enregistrez sous / Mes Documents / Clic droit dans la fenêtre (menu contextuel) / Nouveau / Dossier / Nommez le dossier <u>Mes Exercices</u> (ouvrez le) / nom du fichier <u>ExoWindows</u> / Enregistrer

Gardez ce document ouvert.

Vous allez maintenant réaliser un petit dessin avec le logiciel Paint. Vous nommerez ce dessin <u>Inspiration01</u> et vous l'enregistrerez dans un dossier que vous nommerez <u>Mes Dessins</u> (ce dossier devra être dans le dossier Mes Documents).

3 Lancez Paint: Démarrer / Tous le programmes / Accessoires / Paint

Réalisez votre dessin

<u>4 Enregistrez le:</u> Fichier / Enregistrer sous / Mes Documents / Créez le dossier Mes Dessins (Clic droit dans la fenêtre menu contextuel) / Nouveau / Dossier / Nommez le dossier <u>Mes Dessins</u> et (ouvrez le) / nom du fichier (Inspiration01) / Enregistrer.

Fermez Paint \_ B 🗵

5 <u>Réalisez</u> un Raccourci de Paint qui vous permettra de lancer ce programme en cliquant sur un icône que l'on va mettre sur le bureau.

Réduisez Les documents ouverts de façon à voir le bureau

Démarrer / Tous le programmes / accessoires / Clic Droit sur Paint, restez cliqué, déplacez la souris vers l'écran et vous lâchez le clic / Copier ici

6 <u>Modifiez</u> le dessin Inspiration01: Lancez Paint maintenant en faisant 2 clics rapide sur l'icône qui est sur le bureau Fichier / Ouvrir / Mes Documents / Mes Dessins/ Sélectionnez <u>Inspiration01</u> (1 clic) / Ouvrir Modifiez votre dessin (couleur...)

Fichier / Enregistrer (Il n'a besoin que d'enregistrer les modification car son emplacement est connu)

### 7 Enregistrer: sur une Disquette ou clé USB:

Fichier / Enregistrer sous / Poste de travail / Disquette 3 1/2 (A:) / Enregistrer

8 <u>Supprimez</u> le document Inspiration01 qui se trouve dans le dossier Mes Dessins (il ira dans la Corbeille) Sélection (1 clic dessus) / Touche Suppr du clavier / Confirmation

9 <u>Ouvrez</u> la Corbeille (elle est sur le bureau) et restaurez le

Supprimez le de nouveau

Videz la Corbeille (là, notre document <u>Inspiration01</u> n'est plus récupérable)

**10** <u>Copiez</u> le fichier qui est sur la disquette dans le dossier Mes Dessins Regardez le contenu de la disquette: Poste de Travail / Disquette (A:) / Clic droit sur le fichier qui nous intéresse / Copier / Allez dans le dossier Mes Dessins (ouvrez le) / Clic droit dans la fenêtre / Coller

**1**<u>Rechercher</u>: Ceci nous permet de localiser un dossier ou document grâce à son nom ou partie du nom quand on ne sait plus ou il est rangé.

Démarrer / Rechercher / Tous les fichiers et tous les dossiers / Ecrire le nom du fichier / Rechercher

## Dans ces exercices vous aurez

#### DOCUMENT:

Crée / Nommé / Enregistré / Ouvert / Modifié / Copié / Supprimé / Recherché / Restauré

#### DOSSIERS:

Crée / Nommé

#### PROGRAMME:

Lancé (exécuté) / Crée un raccourci

Avec un

Je Réalise ou Modifie ou Lis un

►<u>Programme</u>

►<u>Document</u>

Dossier Que je peux Enregistrer dans un \_\_\_\_\_

Travail réalisé par Thierry Barbero Animateur TIC (réseau Cyber-Base) cyberbase.bearndesgaves@laposte.net